# Konfiguration der martianischen DoS-Adresse für Managed Switches der Serie 300

#### Ziel

Ein DoS-Angriff (Denial of Service) überflutet ein Netzwerk mit falschem Datenverkehr. Dadurch werden Netzwerkserverressourcen von legitimen Benutzern abgezogen. Der DoS-Schutz vor Angriffen blockiert den Eingang von Paketen innerhalb eines bestimmten IP-Adressbereichs. Marsadressen sind IP-Adressen, die vom Switch abgelehnt werden. Wenn ein Paket mit einer Marsadresse vom Switch empfangen wird, wird das Paket verworfen. Marsadressen werden nur im IPv4-Format unterstützt. In diesem Artikel wird erläutert, wie Sie Martian-Adressen auf einem Managed Switch der Serie 300 konfigurieren.

**Hinweis:** Martian-Adressen können nur verwendet werden, wenn DoS Prevention aktiviert ist. Hilfe finden Sie im Artikel *Security Suite Settings on 300 Series Managed Switches*.

#### Anwendbare Geräte

·Managed Switches der Serie SF/SG 300

### Softwareversion

·1.3.0.62

## Konfiguration der Martian-Adressen

Schritt 1: Melden Sie sich beim Webkonfigurationsprogramm an, und wählen Sie Security > Denial of Service Prevention > Martian Addresses (Sicherheit > Denial of Service Prevention > Martian Addresses (Martische Adressen) wird geöffnet:

| Martian Addresses                     |                                              |            |  |  |
|---------------------------------------|----------------------------------------------|------------|--|--|
| Reserved Martian Addresses: 🗹 Include |                                              |            |  |  |
| Apply Cancel                          |                                              |            |  |  |
|                                       | Martian Address Table                        |            |  |  |
| Mart                                  | ian Address Tab                              | le         |  |  |
| Mart                                  | ian Address Tab<br>IP Address                | le<br>Mask |  |  |
| Mart<br>0 res                         | ian Address Tab<br>IP Address<br>ults found. | le<br>Mask |  |  |

Schritt 2: (Optional) Aktivieren Sie **Include** in das Feld Reservierte Marsadressen, um die standardmäßig reservierten Marsadressen in die Martian-Adresstabelle aufzunehmen. Fahren Sie mit Schritt 4 fort, wenn Sie die reservierten Marsadressen nicht einschließen möchten.

Schritt 3: Klicken Sie auf Apply, um die standardmäßig reservierten Adressen in der Martian

Address Table anzuzeigen. Diese IP-Adressen werden von der Internet Assigned Numbers Authority nur für die besondere Verwendung reserviert. Die reservierten Marsadressen sind:

 $\cdot 0.0.0.0/8$  — Der Adressbereich, der als Quelladresse verwendet wird, bis der Host eine eigene IP-Adresse erhält.

·127.0.0.0/8 — Adressbereich für Internet-Loopback, der für Netzwerktestzwecke verwendet wird.

·192.0.2.0/24 — Der Adressbereich wird als TEST-NET-1 zugewiesen, um als Beispiele in Online-Dokumenten und -Beispielen verwendet zu werden.

·224.0.0.0/4 — Der Adressbereich ist für IPv4-Multicast reserviert. Wurde früher bei der Verwendung der klassischen Adressierung als Class D Address Space bezeichnet.

·240.0.0.0/4 — Der Adressbereich ist für die spätere Verwendung reserviert und wurde früher als Klasse E bezeichnet.

| Martian Addresses                      |                                       |               |  |  |  |
|----------------------------------------|---------------------------------------|---------------|--|--|--|
| Success. To permanently save the confi |                                       |               |  |  |  |
| Res                                    | Reserved Martian Addresses: 🗹 Include |               |  |  |  |
| -                                      | Apply Cancel                          |               |  |  |  |
| Martian Address Table                  |                                       |               |  |  |  |
|                                        | IP Address                            | Mask          |  |  |  |
|                                        | 0.0.00                                | 255.0.0.0     |  |  |  |
|                                        | 127.0.0.0                             | 255.0.0.0     |  |  |  |
|                                        | 192.0.2.0                             | 255.255.255.0 |  |  |  |
|                                        | 224.0.0.0                             | 240.0.0.0     |  |  |  |
|                                        | 240.0.0.0                             | 240.0.0.0     |  |  |  |
|                                        | Add                                   | Delete        |  |  |  |

Schritt 4: Klicken Sie auf **Hinzufügen**, um eine neue Martian-Adresse hinzuzufügen. Das Fenster *Marsadressen hinzufügen* wird angezeigt.

| IP Version: | Version 4                                                |
|-------------|----------------------------------------------------------|
| IP Address: | From Reserved List 10.0.0.0/8  New IP Address 192.0.2.10 |
| Mask:       | Network Mask 255.255.255.0 Prefix Length (Range: 0 - 32) |
| Apply       | Close                                                    |

Schritt 5: Klicken Sie im Feld IP-Adresse auf das Optionsfeld für die Ablehnung der

gewünschten IP-Adresse.

·Aus der Liste Reserviert - Wählen Sie eine IP-Adresse aus der Dropdown-Liste aus.

•Neue IP-Adresse: Geben Sie eine neue IP-Adresse ein, die der Martian Address Table (Martian-Adresstabelle) hinzugefügt werden soll.

Schritt 6: Klicken Sie auf das Optionsfeld, das der Methode entspricht, mit der die Subnetzmaske der Martian-Adresse im Maskenfeld definiert wird. Mit dem Maskenfeld können Sie einen Bereich von IP-Adressen gleichzeitig blockieren.

•Network Mask (Netzwerkmaske): Geben Sie die Netzwerkmaske in das Feld Network Maske (Netzwerkmaske) ein. Die Maske 255.255.255.255 bedeutet, dass nur die eingegebene IP-Adresse blockiert wird. Die Maske 255.0.0.0 bedeutet, dass auch alle IP-Adressen mit demselben ersten Oktett der eingegebenen IP-Adresse blockiert werden.

•Präfixlänge - Geben Sie die Präfixlänge (ganze Zahl im Bereich von 0 bis 32) im Feld Präfixlänge ein. Eine Präfixlänge von 32 bedeutet, dass nur die eingegebene IP-Adresse blockiert wird. Eine Präfixlänge von 8 bedeutet, dass auch alle IP-Adressen mit demselben ersten Oktett der eingegebenen IP-Adresse blockiert werden.

Schritt 7: Klicken Sie auf **Apply**, um die Marsadresse zu speichern, oder auf **Close**, um Ihre Änderungen zu stornieren.